# 软件调试基础

学习要求:理解 PE 文件格式,了解软件加壳与脱壳的思想;理解虚拟内存的概念;掌握 PE 导入表和 IAT 的概念;学会使用 OllyDbg 和 IDA Pro 等工具, 能掌握其基本用法;了解 PE 文件代码注入实验的原理。

课时:2课时。

第

3

音

分布:[二进制文件][调试分析工具一演示示例]。

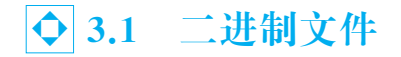

# 3.1.1 PE 文件格式

源代码通过编译和连接后形成可执行文件。可执行文件之所以可以被操 作系统加载且运行,是因为它们遵循相同的规范。

PE(Portable Executable)是 Win32 平台下可执行文件遵守的数据格式。 常见的可执行文件(如\*.exe 文件和\*.dll 文件)都是典型的 PE 文件。

一个可执行文件不光包含了二进制的机器码,还会自带许多其他信息,如 字符串、菜单、图标、位图、字体等。PE文件格式规定了所有的这些信息在可执 行文件中如何组织。在程序被执行时,操作系统会按照 PE 文件格式的约定去 相应的地方准确地定位各种类型的资源,并分别装入内存的不同区域。如果没 有这种通用的文件格式约定,可执行文件装入内存将会变成一件非常困难的 事情。

PE 文件格式把可执行文件分成若干数据节(Section),不同的资源被存放 在不同的节中。一个典型的 PE 文件中包含的节如下。

(1).text:由编译器产生,存放着二进制的机器码,也是反汇编和调试的 对象。

(2).data:初始化的数据块,如宏定义、全局变量、静态变量等。

(3).idata:可执行文件所使用的动态链接库等外来函数与文件的信息,即 输入表。

(4).rsrc:存放程序的资源,如图标、菜单等。

除此以外,还可能出现的节包括.reloc、.edata、.tls、.rdata等。

题外话:如果是正常编译出的标准 PE 文件,其节信息往往是大致相同的。但这些节的名字只是为了方便人的记忆与使用,使用 Microsoft Visual C++ 中的编译指示符 # pragma data\_seg()可以把代码中的任意部分编译到 PE 的任意节中,节名也可以自已定义,如果可执行文件经过了加壳处理,PE 的节信息就会变得非常"古怪"。在 Crack 和反病毒分析中需要经常处理这类古怪的 PE 文件。

# 3.1.2 软件加壳

加壳的全称应该是可执行程序资源压缩,是保护文件的常用手段。加壳过的程序可 以直接运行,但是不能查看源代码。要经过脱壳才可以查看源代码。

#### 1. 基本原理

加壳其实是利用特殊的算法,对 EXE、DLL 文件里的代码、资源等进行压缩、加密。 类似 WinZip 的效果,只不过这个压缩之后的文件,可以独立运行,解压过程完全隐蔽,都 在内存中完成。它们附加在原始程序上通过 Windows 加载器载入内存后,先于原始程序 执行,得到控制权,执行过程中对原始程序进行解密、还原,还原完成后再把控制权交还给 原始程序,执行原来的代码部分。加上外壳后,原始程序代码在磁盘文件中一般是以加密 后的形式存在的,只在执行时在内存中还原,这样就可以比较有效地防止破解者对程序文 件的非法修改,同时也可以防止程序被静态反编译。

加壳工具在文件头里加了一段指令,告诉 CPU 怎么才能解压自己。现在的 CPU 运行速度都很快,所以这个解压过程看不出差别。软件一下子就打开了,只有机器配置非常差,才会感觉到不加壳和加壳后的软件运行速度的差别。当加壳时,其实就是给可执行的文件加上个外衣。用户执行的只是这个外壳程序。当执行这个程序的时候这个外壳就会把原来的程序在内存中解开,解开以后就交给真正的程序。所以,这些工作只是在内存中运行,具体怎样在内存中运行并不可知。通常说的对外壳加密,都是指很多网上免费或者非免费的软件,被一些专门的加壳程序加壳,基本上是对程序的压缩或者不压缩。因为有的时候程序会过大,需要压缩。但是大部分的程序是因为防止反跟踪,防止程序被人跟踪调试,防止算法程序不想被别人静态分析。加密代码和数据,保护程序数据的完整性。不被修改或者窥视程序的内幕。

加壳虽然增加了 CPU 负担,但是减少了硬盘读写时间,实际应用时加壳以后程序的运行速度更快(当然有的加壳以后会变慢,那是选择的加壳工具问题)。如果程序员给 EXE 程序加壳,那么这个加壳的 EXE 程序就不容易被修改,如果想修改就必须先脱壳。

#### 2. 加壳分类

加壳工具通常分为压缩壳和加密壳两类。

(1) 压缩壳的特点是减小软件体积大小,加密保护不是重点。

(2)加密壳种类比较多,不同的壳侧重点不同。一些壳单纯保护程序;另一些壳提供额外的功能。例如,提供注册机制、使用次数、时间限制等。

# 3.1.3 虚拟内存

为了防止用户程序访问并篡改操作系统的关键部分,Windows使用了两种处理器存 取模式:用户模式和内核模式。用户程序运行在用户模式,而操作系统代码(如系统服务 和设备驱动程序)则运行在内核模式。在内核模式下程序可以访问所有的内存和硬件,并 使用所有的处理器指令。操作系统程序比用户程序有更高的权限,使得系统设计者可以 确保用户程序不会破坏系统的稳定性。

Windows的内存可以被分为两个层面:物理内存和虚拟内存。其中,物理内存非常 复杂,需要进入Windows内核级别才能看到。通常,在用户模式下,用调试器看到的内存 地址都是虚拟内存。用户编制和调试程序时使用的地址称为虚拟地址(Virtual Address) 或逻辑地址(Logical Address),其对应的存储空间称为虚拟内存或逻辑地址空间;而计算 机物理内存的访问地址则称为实地址或物理地址,其对应的存储空间称为物理存储空间 或主存空间。程序进行虚拟地址到物理地址转换的过程称为程序的再定位。

在 Windows 系统中,在运行 PE 文件时,操作系统会自动加载该文件到内存,并为其 映射出 4GB 的虚拟存储空间,然后继续运行,这就形成了进程空间。用户的 PE 文件被 操作系统加载进内存后,PE 对应的进程支配了自己独立的 4GB 虚拟空间。在这个空间 中定位的地址称为虚拟内存地址。

目前,系统运行在 x64 架构的硬件上,可访问的内存也突破了以前 4GB 的限制,但是 独立的进程拥有独立的虚拟地址空间的内存管理机制还在沿用。Windows 装载器在装 载的时候仅仅建立好虚拟地址和 PE 文件之间的映射关系,只有真正执行到某个内存页 中的指令或访问某页中的数据时,该页才会从磁盘被提交到物理内存。但因为装载可执 行文件时,有些数据在装入前会被预先处理(如需要重定位的代码),装入以后,数据之间 的相对位置也可能发生改变。因此,一个节的偏移和大小在装入内存前后可能是完全不 同的。

注意:操作系统原理中也有虚拟内存的概念,那是指当实际的物理内存不够时,有时操作系统会把部分硬盘空间当作内存使用,从而使程序得到装载运行的现象。请不要将用硬盘充当内存的虚拟内存与本书介绍的虚拟内存相混淆。此外,本书中所述的内存均指 Windows 用户态内存映射机制下的虚拟内存。

# 3.1.4 PE 文件与虚拟内存的映射

在调试漏洞时,可能经常需要做以下两种操作。

(1) 静态反汇编工具看到的 PE 文件中某条指令的位置是相对于磁盘文件而言的,即 文件偏移,我们可能还需要知道这条指令在内存中所处的位置,即虚拟内存地址。

(2) 反之,在调试时看到的某条指令的地址是虚拟内存地址,我们也经常需要回到 PE 文件中找到这条指令对应的机器码。

为此,需要弄清楚 PE 文件地址和虚拟内存地址之间的映射关系,首先看下面 4 个重要的概念。

• 文件偏移地址(File Offset)

数据在 PE 文件中的地址称为文件偏移地址,是文件在磁盘上存放时相对文件开头的偏移。

• 装载基址(Image Base)

PE 文件 装入 内存 时 的 基址。在默认情况下, EXE 文件在内存中的基址是 0x00400000,DLL 文件是 0x1000000。这些位置可以通过修改编译选项更改。

• 虚拟内存地址(Virtual Address, VA)

PE 文件中的指令被装入内存后的地址。

• 相对虚拟地址(Relative Virtual Address, RVA)

相对虚拟地址是虚拟内存地址相对于装载基址的偏移量。

虚拟内存地址、装载基址、相对虚拟内存地址三者之间有如下关系:

VA = Image Base + RVA

如图 3-1 所示,在默认情况下,一般 PE 文件的 0 字节将映射到虚拟内存的 0x00400000 位置,这个地址就是装载基址。

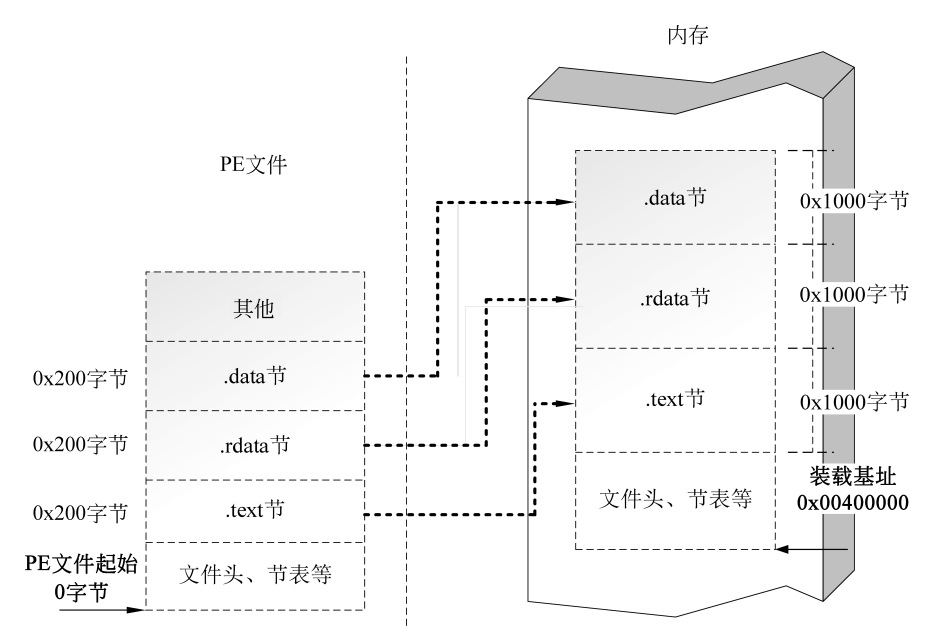

图 3-1 PE 文件与内存的映射关系

文件偏移是相对于文件开始处 0 字节的偏移,相对虚拟地址则是相对于装载基址 0x00400000 处的偏移。由于操作系统在进行装载时基本上保持 PE 中的各种数据结构, 所以文件偏移地址和相对虚拟地址基本一致。

之所以说基本一致是因为还有一些细微的差异。这些差异是由于文件数据的存放单 位与内存数据存放单位不同而造成的。

(1) PE 文件中的数据按照磁盘数据标准存放,以 0x200 字节为基本单位进行组织。 当一个数据节不足 0x200 字节时,不足的地方将被 0x00 填充:当一个数据节超过 0x200 字节时,下一个 0x200 块将分配给这个节使用。因此,PE 数据节的大小永远是 0x200 的

整数倍。

(2)当代码装入内存后,将按照内存数据标准存放,并以 0x1000 字节为基本单位进行组织。类似地,不足将被补全,若超出将分配下一个 0x1000 块为其所用。因此,内存中的节总是 0x1000 的整数倍。

## 1. 使用 LordPE 可以查看节信息

LordPE 是一款功能强大的 PE 文件分析、修改、脱壳软件。LordPE 是查看 PE 格式 文件信息的首选工具,并且可以修改相关信息,其界面如图 3-2 所示。

| [ LordPE Deluxe ] by yoda                         |                                                    |                                                           |                                                                                                    |                                                                      |
|---------------------------------------------------|----------------------------------------------------|-----------------------------------------------------------|----------------------------------------------------------------------------------------------------|----------------------------------------------------------------------|
| Path<br>System]<br>System]<br>System]<br>(system] | PID<br>00000000<br>0000004<br>0000014C<br>000001F0 | ImageBase<br>00000000<br>00000000<br>00000000<br>00000000 | ImageSize         ▲           0000000         0000000           0000000         0000000           0000000         ▼ | PE Editor<br>Break & Enter<br>Rebuild PE<br>Unsplit<br>Dumper Server |
| Path                                              | ImageBase                                          | ImageSize                                                 |                                                                                                    | Options<br>About<br>Exit                                             |

#### 图 3-2 LordPE 界面

单击 PE Editor 按钮,选择需要查看的 PE 文件,如图 3-3 所示。

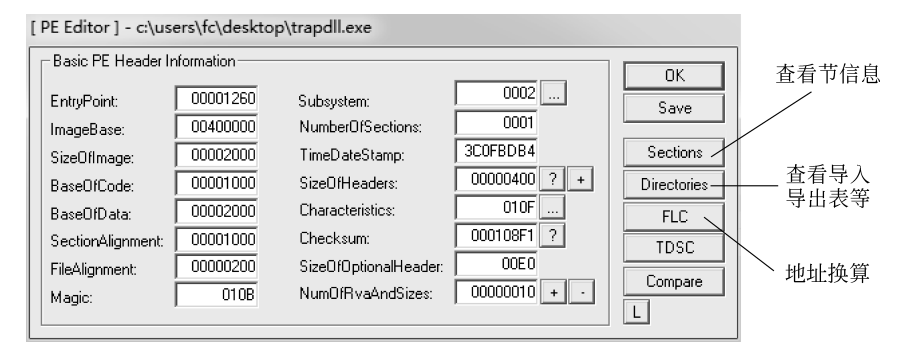

图 3-3 LordPE 查看 PE 文件界面

单击 Sections 按钮,可以查看节信息,如图 3-4 所示。

| 名称      | VOffset  | VSize    | ROffset  | RSize    | 标志       |
|---------|----------|----------|----------|----------|----------|
| textbss | 00001000 | 00010000 | 00000000 | 00000000 | E00000A0 |
| text    | 00011000 | 000035B7 | 00001000 | 00004000 | 60000020 |
| . rdata | 00015000 | 00001C69 | 00005000 | 00002000 | 40000040 |
| . data  | 00017000 | 000005D0 | 00007000 | 00001000 | C0000040 |
| . idata | 00018000 | 00000868 | 0008000  | 00001000 | C0000040 |
| rsrc    | 00019000 | 00000009 | 00009000 | 00001000 | 40000040 |

图 3-4 LordPE 查看节信息界面

在图 3-4 中, VOffset 是 RVA, ROffset 是文件偏移地址。也就是说, 在系统进程中, 代码(.text 节)将被加载到 0x400000+0x11000=0x411000 的虚拟地址中(装载基址+RVA)。而在文件中, 可以使用二进制文件打开, 看到对应的代码在 0x1000 位置处。

通过文件位置计算器,如图 3-5 所示,也可以看出上述装载基址、RVA、VA 和文件偏移地址的关系。

| [文件位置计算      | 器]                           | X      |
|--------------|------------------------------|--------|
| 一地址——<br>VA: | 00411000                     | 执行     |
| RVA:<br>偏移里: | 00011000                     |        |
| - 附加信息 -     |                              |        |
| 字节:          | CC CC CC CC CC E9 F6 18 00 0 | 十六进制编辑 |

# 2. 使用 LordPE 查看导入表信息

使用 LordPE 可以查看相关节信息, 打开另一个文件, 查看区段表信息如图 3-6 所示。

| [区段表]  |          |          |          |          |          | × |
|--------|----------|----------|----------|----------|----------|---|
| 名称     | VOffset  | VSize    | ROffset  | RSize    | 标志       |   |
| . text | 00001000 | 0001EAA0 | 00001000 | 0001F000 | 60000020 |   |
| .rdata | 00020000 | 000013E2 | 00020000 | 00002000 | 40000040 |   |
| . data | 00022000 | 00002F44 | 00022000 | 00002000 | C0000040 |   |
| .idata | 00025000 | 0000070D | 00024000 | 00001000 | C0000040 |   |
| .reloc | 00026000 | 00000CCA | 00025000 | 00001000 | 42000040 | - |
|        |          |          |          |          |          |   |
|        |          |          |          |          |          |   |
|        |          |          |          |          |          |   |

图 3-6 LordPE 查看区段表信息界面

导入表在文件里的偏移地址 ROffset 为 0x24000, RVA 是 0x25000。

如图 3-7 所示,打开目录表可以看到输入表的 RVA 确实是 0x25000。单击 L 按钮可 以查看具体输入表里的内容,如图 3-8 所示。可以看到 API 的字符串名字(在按钮 H 打 开 PE 文件相关内容后,向后翻阅,可以看到 PE 文件中的相关 API 字符串的内容)。

同时,在目录表里,也可以看到 IAT(Import Address Table,导入地址表)的 RVA 是 0x2513C,如图 3-7 所示。

认识 IAT。每个 API 函数在对应的进程空间中都有其相应的入口地址。众所周知, 操作系统动态库版本的更新,其包含的 API 函数入口地址通常也会改变。由于入口地址 的不确定性,程序在不同的计算机上很有可能会出错,为了解决程序的兼容问题,操作系 统就必须提供一些措施来确保程序可以在其他版本的 Windows 操作系统,以及 DLL 版 本下也能正常运行。这时 IAT 就应运而生了。

单击 IAT 右侧的 H 按钮, 就可以打开 IAT 信息在 PE 文件中的内容, 如图 3-9 所示。

图 3-5 LordPE 文件位置计算器界面

### 第3章 软件调试基础

| [目录表]  |          |              |    |
|--------|----------|--------------|----|
| │      | RVA      | 大小           | 确定 |
| 输出表:   | 00000000 | 00000000 L H | 保存 |
| 输入表:   | 00025000 | 00000028 L H |    |
| 资源:    | 00000000 | 00000000 L H |    |
| 例外:    | 00000000 | 00000000 L H |    |
| 安全:    | 00000000 | 00000000 н   |    |
| 重定位:   | 00026000 | 00000A34 L H |    |
| 调试:    | 00020000 | 0000001C L H |    |
| 版权:    | 00000000 | 00000000 L H |    |
| 全局指针:  | 00000000 | 0000000      |    |
| Tls 表: | 00000000 | 00000000 L H |    |
| 載入配置:  | 00000000 | 00000000 L H |    |
| 输入范围:  | 00000000 | 00000000 L H |    |
| IAT:   | 0002513C | 00000114 Н   |    |
| 延迟输入:  | 00000000 | 00000000 L H |    |
| COM:   | 00000000 | 00000000 L H |    |
| 保留:    | 00000000 | 00000000 H   |    |

#### 图 3-7 LordPE 查看目录表界面

| 【结构列表】         |            |            |                                 |       |
|----------------|------------|------------|---------------------------------|-------|
| ->Import Table |            |            |                                 | ~     |
| 1. ImageImpo   | ortDescrip | tor:       |                                 |       |
| OriginalFin    | rstThunk:  | 0x00025028 |                                 |       |
| TimeDateSta    | amp:       | 0x00000000 | (GMT: Thu Jan 01 00:00:00 1970) |       |
| ForwarderCh    | hain:      | 0x00000000 |                                 |       |
| Name:          |            | 0x0002525E | ("KERNEL32. dl1")               |       |
| FirstThunk     | :          | 0x0002513C |                                 |       |
| Ordinal/Him    | nt API nam | e          |                                 |       |
| 0x007D         | "ExitPr    | ocess"     |                                 |       |
| 0x022F         | "RtlUnw    | ind"       |                                 |       |
| 0x00CA         | "GetCom    | mandLineA" |                                 |       |
| 0+0174         | "Go+Vor    | rion"      |                                 |       |
|                |            |            |                                 | 創定(0) |

### 图 3-8 LordPE 查看输入表内容界面

| 16   | [ 1  | 6Edit  | FX         | : 1 |     | лет | ory        | bu  | ıffe | •r*      | [RE | ADT | RIT | E]  |     |    |    |    | - DX                 |
|------|------|--------|------------|-----|-----|-----|------------|-----|------|----------|-----|-----|-----|-----|-----|----|----|----|----------------------|
| -124 | Þ    | ,È ïª  | ) 66       | n   |     |     |            |     | (    | <u>-</u> |     | Ţ   | ×   |     |     |    |    |    | ~                    |
| 000  | 241  | 130:   | 00         | 00  | 00  | 00  | 00         | 00  | 00   | 00       | 00  | 00  | 00  | 00  | 50  | 52 | 02 | 00 | PR                   |
| 000  | 241  | 140:   | 6C         | 52  | 02  | 00  | 78         | 52  | 02   | 00       | 8A  | 52  | 02  | 00  | 98  | 52 | 02 | 00 | lRxRŠR~R             |
| 000  | 241  | 150:   | AA         | 52  | 02  | 00  | BА         | 52  | 02   | 00       | С8  | 52  | 02  | 00  | DA  | 52 | 02 | 00 | <sup>a</sup> R°RÈRÚR |
| 000  | 241  | 160:   | EA         | 52  | 02  | 00  | F6         | 52  | 02   | 00       | 04  | 53  | 02  | 00  | 10  | 53 | 02 | 00 | êRöRSS               |
| 000  | 241  | 170:   | 28         | 53  | 02  | 00  | 3 <b>E</b> | 53  | 02   | 00       | 50  | 53  | 02  | 00  | 60  | 53 | 02 | 00 | (S>SPS`S             |
| 000  | 241  | 180:   | 78         | 53  | 02  | 00  | 8 E        | 53  | 02   | 00       | 9E  | 53  | 02  | 00  | AE  | 53 | 02 | 00 | xSŻSžS®S             |
| 000  | 241  | 190:   | BЕ         | 53  | 02  | 00  | D2         | 53  | 02   | 00       | Е6  | 53  | 02  | 00  | 02  | 54 | 02 | 00 | ∛4SÒSæST             |
| 000  | 241  | 1AO:   | 1C         | 54  | 02  | 00  | 36         | 54  | 02   | 00       | 4c  | 54  | 02  | 00  | 64  | 54 | 02 | 00 | .T6TLTdT             |
| 000  | 241  | 180:   | 7E         | 54  | 02  | 00  | 8C         | 54  | 02   | 00       | 9A  | 54  | 02  | 00  | A6  | 54 | 02 | 00 | ~TGTšT¦T             |
| 000  | 241  | 100:   | в4         | 54  | 02  | 00  | С6         | 54  | 02   | 00       | DE  | 54  | 02  | 00  | EA  | 54 | 02 | 00 | ´TÆT₽TêT             |
| 000  | 241  | 100:   | <b>F</b> 8 | 54  | 02  | 00  | 08         | 55  | 02   | 00       | 1c  | 55  | 02  | 00  | 28  | 55 | 02 | 00 | øTUU(U               |
| 000  | 241  | 1EO:   | 32         | 55  | 02  | 00  | ЗE         | 55  | 02   | 00       | 4E  | 55  | 02  | 00  | 64  | 55 | 02 | 00 | 2U>UNUdU             |
| 000  | 241  | 1F0:   | 76         | 55  | 02  | 00  | 88         | 55  | 02   | 00       | 96  | 55  | 02  | 00  | A6  | 55 | 02 | 00 | vu^uu¦u              |
| 000  | 0242 | 200:   | 00         | 00  | 00  | 00  | 00         | 00  | 00   | 00       | 00  | 00  | 00  | 00  | 00  | 00 | 00 | 00 |                      |
| 000  | 242  | 210:   | 00         | 00  | 00  | 00  | 00         | 00  | 00   | 00       | 00  | 00  | 00  | 00  | 00  | 00 | 00 | 00 |                      |
| 000  | 242  | 220:   | 00         | 00  | 00  | 00  | 00         | 00  | 00   | 00       | 00  | 00  | 00  | 00  | 00  | 00 | 00 | 00 |                      |
| 000  | 0242 | 230:   | 00         | 00  | 00  | 00  | 00         | 00  | 00   | 00       | 00  | 00  | 00  | 00  | 00  | 00 | 00 | 00 |                      |
| 000  | 242  | 240:   | 00         | 00  | 00  | 00  | 00         | 00  | 00   | 00       | 00  | 00  | 00  | 00  | 00  | 00 | 00 | 00 | ••••••               |
| Of   | fse  | t: Ox( | 000        | 241 | 3 C | - 0 | ×00        | 024 | 24F  |          | Si  | ze: | 0x0 | 000 | 011 | 4  |    |    | ~                    |

图 3-9 查看 IAT 信息在 PE 文件中的内容

注意:有很多工具可以更加直观地查看 PE 文件格式,如 PEview(见图 3-10)等,可以 自行下载查阅 PE 文件,加深对 PE 文件格式的认识和理解。

| 🔍 PEview - D:\软件系统安全\工具\PEVie                     | ew/ | PEview.exe |          | —              |   | × |
|---------------------------------------------------|-----|------------|----------|----------------|---|---|
| <u>F</u> ile <u>V</u> iew <u>G</u> o <u>H</u> elp |     |            |          |                |   |   |
| 300001999                                         |     |            |          |                |   |   |
|                                                   | ^   | pFile      | Data     | Description    |   | ^ |
| IMAGE_DOS_HEADER                                  |     | 0000FD04   | 00014679 | Hint/Name RVA  |   |   |
| - MS-DOS Stub Program                             |     | 0000FD08   | 0001468A | Hint/Name RVA  |   |   |
|                                                   |     | 0000FD0C   | 0001469E | Hint/Name RVA  |   | 1 |
| IMAGE_SECTION_HEADER co                           |     | 0000FD10   | 000146AC | Hint/Name RVA  |   |   |
| - IMAGE_SECTION_HEADER da                         |     | 0000FD14   | 000146BE | Hint/Name RVA  |   |   |
| IMAGE_SECTION_HEADER co                           |     | 0000FD18   | 000146D0 | Hint/Name RVA  |   |   |
| IMAGE_SECTION_HEADER .rs                          |     | 0000FD1C   | 000146E0 | Hint/Name RVA  |   |   |
| IMAGE_SECTION_HEADER .id                          |     | 0000FD20   | 00000000 | End of Imports |   |   |
| SECTION code                                      |     | 0000FD24   | 00014701 | Hint/Name RVA  |   | - |
| SECTION data                                      |     | 0000FD28   | 00014710 | Hint/Name RVA  |   |   |
| - SECTION const                                   |     | 0000FD2C   | 00014724 | Hint/Name RVA  |   |   |
|                                                   |     | 0000FD30   | 00014736 | Hint/Name RVA  |   |   |
| .idata                                            |     | 0000FD34   | 0001474E | Hint/Name RVA  |   |   |
| IMPORT Directory Table                            |     | 0000FD38   | 00014766 | Hint/Name RVA  |   |   |
| IMPORT Address Table                              |     | 0000FD3C   | 00014774 | Hint/Name RVA  |   |   |
| IMPORT Name Table                                 | ¥   | 0000FD40   | 00014782 | Hint/Name RVA  |   | ¥ |
| < >                                               |     | <          |          |                | 3 | + |
| Viewing IMPORT Address Table                      |     |            |          |                |   |   |

图 3-10 PEview 查看 PE 文件格式

◆ 3.2 调试分析工具

在软件调试分析过程中,出现了很多分析工具,被广泛用在逆向分析、调试等领域,包括 OllyDbg、IDA Pro、WinDbg、SoftiCE 等。本书主要介绍前两个工具,并基于这两个工具演示相关的漏洞案例。

# 3.2.1 OllyDbg

OllyDbg 是一种具有可视化界面的 32 位汇编-分析调试器,适合动态调试。

#### 1. 安装

OllyDbg版的发布版本是个 Zip 压缩包,解压就可以使用了,如图 3-11 所示。

反汇编窗口:显示被调试程序的反汇编代码。

寄存器窗口:显示当前所选线程的 CPU 寄存器内容。

信息窗口:显示反汇编窗口中选中的第一个命令的参数及一些跳转目的地址、字符 串等。

数据窗口:显示内存或文件的内容。

堆栈窗口:显示当前线程的堆栈。

如果要调整上述各窗口的大小,只需按住左键拖动边框,等调整好了,重新启动 OllyDbg即可。

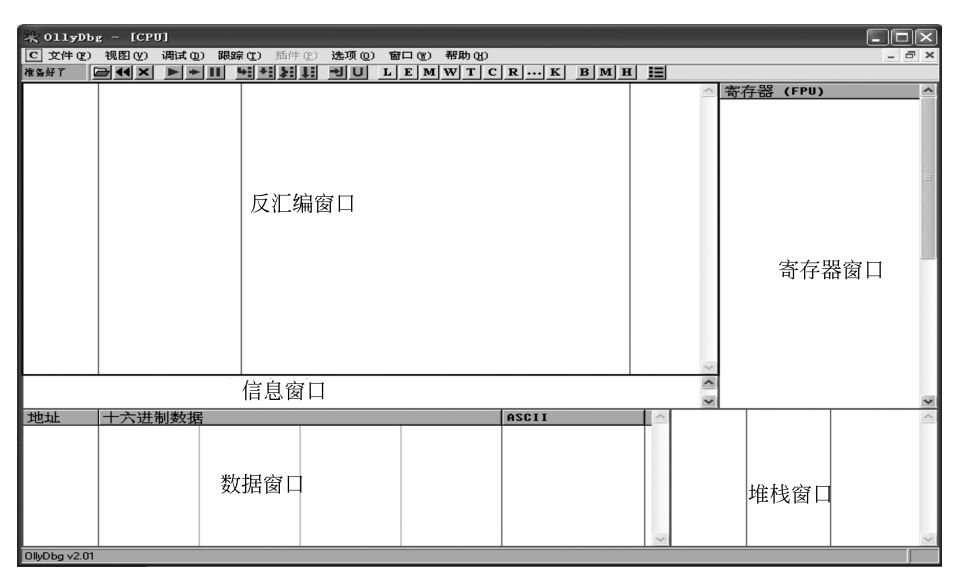

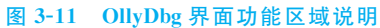

## 2. 基本调试方法

OllyDbg有两种方式来载入程序进行调试:一种是选择菜单"文件"→"打开"命令(快捷键是F3)打开可执行文件进行调试;另一种是选择菜单"文件"→"附加"命令附加到一个已运行的进程上进行调试,要附加的程序必须已运行。通常采用第一种。

例如,选择一个 First.exe 来调试,通过选择菜单"文件"→"打开"命令载入这个程序, OllyDbg 中显示的内容如图 3-12 所示。

| 🞇 OllyDbg - First.exe - [CPU - main thread, module First] |                      |               | - O ×                      |
|-----------------------------------------------------------|----------------------|---------------|----------------------------|
| C 文件 (2) 视图 (2) 调试 (2) 跟踪 (2) 插件 (2) 遗项 (2) 窗口 (2) 帮助 (3) |                      |               | - 8 ×                      |
|                                                           | H HE                 |               |                            |
| 00401115 E5 5D in eax,5D                                  | ^                    | 寄存器 (FPU)     | ^                          |
| 00401117 C3 retn                                          | E                    | FAX GOGGOGG   |                            |
| 00401118 CC int3                                          |                      | ECX 0012FFB0  |                            |
| 00401119 CC int3                                          |                      | FDX 7C92F4F4  | ntdll.KiFa                 |
| 0040111A CC int3                                          |                      | EBX ZEEDCAAA  | neux mar u.                |
| 0040111B CC int3                                          |                      | ESP 0012FFC4  |                            |
| 【9949111C】 CC, )□占 [int3 断占. 快捷键F2可以增加戓删除                 |                      | EBP 0012FFF0  |                            |
| 69491110 CC 八日息 int3 时点,八距距25 以有加致加标                      |                      | ESI 00000015  | =                          |
| 0040111E CC int3                                          |                      | EDI FFFFFFFE  |                            |
| 0040111F CC int3                                          |                      |               | e                          |
| 00401120 55 push ebp                                      | First.<              | EIP 00401120  | First. <mod< td=""></mod<> |
| 00401121 8BEC mov ebp,esp                                 |                      | C 0 ES 0023   | 32Bit 0(FF                 |
| 00401123 6A FF / push -1                                  |                      | P 1 CS 001B   | 32Bit 0(FF                 |
| 00401125 68 30014200 push offset 00420130                 |                      | A Ø SS Ø023   | 32Bit 0(FF                 |
| 0040112A 68 243E4000 push _except_handler3                |                      | Z 1 DS 0023   | 32Bit 0(FF                 |
| 0040112F 64:A1 000000 mov eax,dword ptr fs:[0]            |                      | S Ø FS ØØ3B   | 32Bit 7FFD                 |
| 00401135 50 push eax                                      |                      | T 0 GS 0000   | NULL                       |
| 00401136 64:8925 0000 mov dword ptr fs:[0],esp            |                      | D 0           |                            |
| 0040113D 83C4 F0 add esp,-10                              |                      | 0 0 LastErr   | 00000000 El                |
| 00401140 53 push ebx                                      |                      |               |                            |
| 00401141 56 push esi                                      |                      | EFL 00000240  | (NU,NB,E,B                 |
| 00401142 57 push edi                                      |                      | ST0 empty +U  | 10RM 003A 0                |
| 00401143 8965 E8 mov dword ptr [ebp 18], esp              | ~                    | ST1 empty -U  | NORM BD39 0                |
| Stack [0012FFC0]=0012FFF8                                 | ~                    | ST2 empty +U  | 10RM 0001 0                |
| ebp=0012FFF0                                              | ~                    | ST3 empty -U  | NORM AE14 0 🥃              |
| 世址 十六进制数据 ASCII                                           | A 0012F              | FC4 [7C817067 | 返回 kerne 🔨                 |
| 99422999 99 99 99 99 99 99 99 99 99 99 99 9               | GG = 0012F           | FC8 FFFFFFF   |                            |
| 89422818 88 88 88 88 88 88 88 88 88 88 88 88              | ĈĈ 0012F             | FCC 00000015  |                            |
| 99422929 99 99 99 99 99 99 99 99 99 99 99 9               | 66 0012F             | FD0 7FFDC000  |                            |
| 99422939 99 99 99 99 99 99 99 99 99 99 99 99              | GG 0012F             | FD4 80545BFD  | 从返回 805                    |
| 99422949 99 99 99 99 99 99 99 99 99 99 99 99              | GG 0012F             | FD8 0012FFC8  |                            |
| 99422959 99 99 99 99 99 99 99 99 99 99 99 99              | GG 0012F             | FDC 86188680  | I                          |
| 89422968 99 88 88 88 88 88 88 88 88 88 88 88 88           | QQ 0012F             | FFE0 FFFFFFFF | SEH 链的末                    |
| 89422978 89 88 88 88 88 88 88 88 88 88 88 88 88           | ର୍ଚ୍ଚି <b>0012</b> F | FE4 7C839AC0  | SE 处理程户                    |
| 89422988 89 88 88 88 88 88 88 88 88 88 88 88              | QQ 0012F             | FE8 7C817070  |                            |
|                                                           | aal 🖭 0012F          | FEC  00000000 | <u>×</u>                   |
| 主要複块的人口点                                                  |                      |               |                            |

图 3-12 OllyDbg 载入程序

入口点是程序载入后暂停的位置,也可以通过 LordPE 查看入口点的偏移地址。断 点可以通过快捷键 F2 来增加或者删除,断点的作用是只要程序运行到这里就会暂停。

调试中经常要用到的快捷键如下。

(1) F2:设置断点,只要在光标定位的位置(图 3-12 中灰色条)按 F2 键即可,再按一次 F2 键则会删除断点。

(2) F8: 单步步过。每按一次 F8 键执行反汇编窗口中的一条指令,遇到 CALL 等子 程序不进入其代码。

(3) F7:单步步入。功能同单步步过类似,区别是遇到 CALL 等子程序时会进入其中,进入后首先会停留在子程序的第一条指令上。

(4) F4: 运行到选定位置。作用就是直接运行到光标所在位置处暂停。

(5) F9: 运行。按 F9 键如果没有设置相应断点,被调试的程序将直接开始运行。

(6) Ctrl+F9: 执行到返回。此命令在执行到一个 ret(返回)指令时暂停,常用于从 系统返回到调试的程序中。

(7) Alt+F9: 执行到用户代码。可用于从系统快速返回到调试的程序中。

#### 3. 跟踪

使用调试功能时通常会碰到在断点处无法定位入口的情况,即无法确定前序执行指令,通过跟踪(Trace)功能可以记录调试过程中执行的指令,用于分析前序执行指令。 Trace记录可选择是否记录寄存器的值,如图 3-13 所示。

| 运行                                                                                      | 跟踪    |                                                                                                    |                                                                                                    |                                                                                                    |       |         |                                                                                                    |               |       |
|-----------------------------------------------------------------------------------------|-------|----------------------------------------------------------------------------------------------------|----------------------------------------------------------------------------------------------------|----------------------------------------------------------------------------------------------------|-------|---------|----------------------------------------------------------------------------------------------------|---------------|-------|
| 适回                                                                                      | 线现    | 核決 迪兰                                                                                                    | 业 汇编代码                                                                                                    |                                                                                                    | 引用的内存 | (#\$45) | 通过命令接成的                                                                                                    | <b>考 井 器</b>  | ~     |
| 221.<br>229.<br>187.<br>165.<br>143.<br>1143.<br>110.<br>88.<br>65.<br>4.<br>32.<br>10. | ***** | First 0044<br>First 0044<br>First 0044<br>First 0044<br>First 0044<br>First 0044<br>First 0044<br>First 0044<br>First 0044<br>First 0044<br>First 0044<br>First 0044<br>First 0044<br>First 0044<br>First 0044<br>First 0044<br>First 0044 | 91138 Host during pr<br>91130 add erp10<br>91130 add erp10<br>91140 host ebr<br>91142 bist ebr<br>91142 bist edi<br>91142 bist edi<br>91142 bist edi<br>91142 host dubrd pr<br>91142 host dubrd pr<br>91142 host dubrd pr<br>91159 and exis 90000<br>91159 host exis 90000<br>91159 host exis 40000 bist<br>91159 host exis 40000 bist<br>91150 host exis 40000 bist<br>91150 host exis 40000 bist<br>91150 host exis 400000 bist<br>911 | fs:[8],esp<br>[ebp-18],esp<br>r (ckERHEL32 GetUersion)]<br>Losver],eau<br>ptr Losver]<br>OFF<br>[Luinninor],eau<br>ppt Losver]<br>ptr Luinninor]<br>ptr Luinninor]<br>ptr Luinninor]<br>ptr Luinninor]<br>ptr Luinner]<br>ptr Losver]<br>FFF | ×     |         | ESP-0012FF00<br>ESP-0012FF00<br>ESP-0012FF00<br>ESP-0012FF00<br>ESP-0012FF00<br>ESP-0012FF00<br>ESP-0012FF00<br>ESP-000280105<br>ERX-0000000050<br>EDX-0000000050<br>EDX-0000000050<br>EDX-000000050<br>EDX-000000500<br>EDX-000000500<br>EDX-000000500<br>EDX-000000500<br>EDX-00000500 | ECX=7FFD9000, | ED    |
| <                                                                                       |       |                                                                                                    |                                                                                                    |                                                                                                    |       |         |                                                                                                    |               | > .:: |

#### 图 3-13 OllyDbg 的 Trace 功能

# **3.2.2 IDA Pro**

IDA Pro 简称 IDA(Interactive Disassembler),是一个世界顶级的交互式反汇编工 具。其有两种可用版本:标准版(Standard)支持 20 多种处理器,高级版(Advanced)支持 50 多种处理器。IDA 是逆向分析的主流工具。

打开 IDA,主界面如图 3-14 所示。

IDA 使用 File 菜单中的 Open 命令,可以打开一个计划逆向分析的可执行文件,打开 的过程是需要耗费一些时间的。IDA 会对可执行文件进行分析。一旦成功打开,会提示 你是否进入 Proximity view。通常都会单击 Yes 按钮,按默认选项进入。如图 3-14 的树 状结构的示意图。

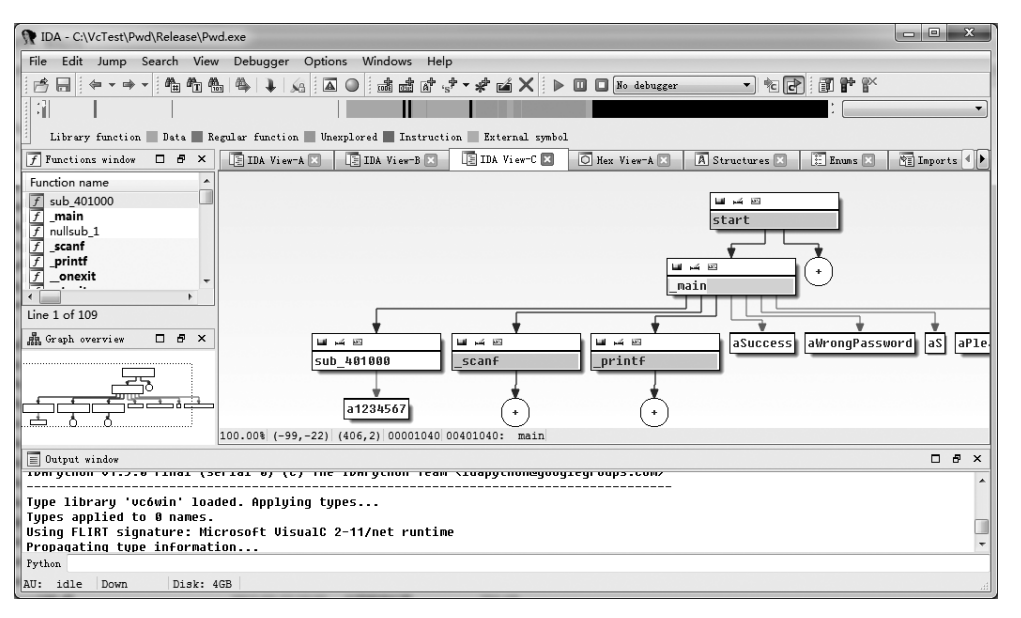

图 3-14 IDA Pro 主界面

#### 1. 主要的数据窗口

在默认配置下,IDA 打开后,3 个立即可见的窗口分别为 IDA View 窗口、Names 窗口和 消息输出窗口。在 IDA 中,ESC 键是一个非常有用的热键,在反汇编窗口中,ESC 键的作用 与 Web 浏览器中的"后退"按钮类似,但是在其他打开的窗口中,ESC 键用于关闭窗口。

1) 反汇编窗口

反汇编窗口也称 IDA View 窗口,是操作和分析二进制文件的主要工具。以前的反 汇编窗口有两种显示格式:图形视图(Graph view)和文本视图(Text view)。在默认情况 下,会以图形视图显示,在新的版本(IDA 6)里,启动时会提示是否进入 Proximity view, 该视图将显示函数及其调用关系。

在图 3-14 的 Proximity view 视图中,选择一个块,如\_main 函数块,在其上右击,可 以看到 Text view 和 Graph view 等选项。通过右键可以实现不同视图的切换。

图形视图:将一个函数分解为许多基本块,类似程序流程图,显示该函数由一个块到 另一个块的控制流程。

图 3-15 为\_main 函数的图形视图。

在屏幕上可以发现,IDA 使用不同的彩色箭头区分函数块之间各种类型的流:Yes 边的箭头默认为绿色,No 边的箭头默认为红色。蓝色箭头表示指向下一个即将执行 的块。

在图形视图下,IDA一次显示一个函数,使用滑轮鼠标的用户,可以使用"Ctrl键+ 鼠标滑轮"来调整图形大小。键盘缩放控制需要使用"Ctrl+加号键"来放大,或者"Ctrl+ 减号键"来缩小。如果图形太大太乱,不能通过一个视图就完整阅读,则需要结合左侧的 图形概况视图(Graph overview)来定位需要阅读的区域。

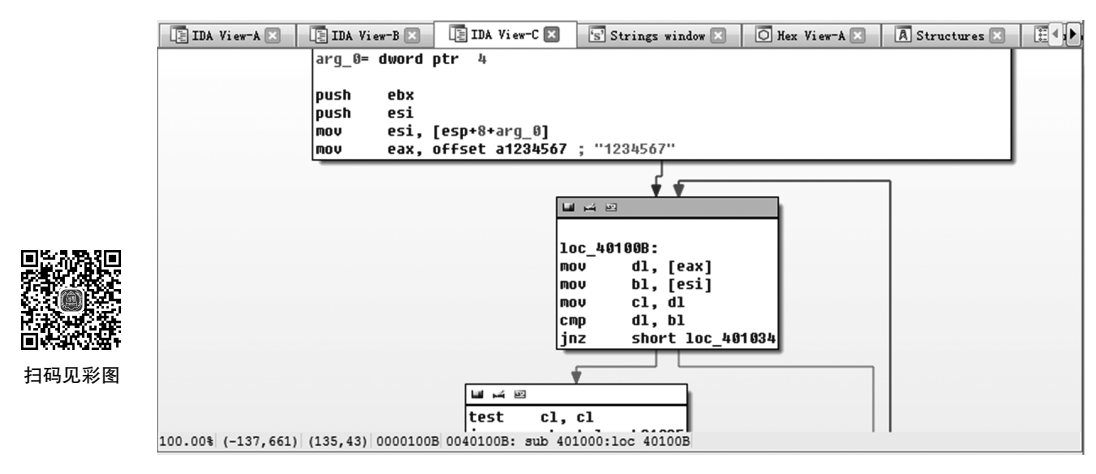

图 3-15 IDA Pro 中\_main 函数的图形视图

**文本视图**:文本视图则呈现一个程序的完整反汇编代码清单(在图形视图下一次只能显示一个函数),用户只有通过这个窗口才能查看一个二进制文件的数据部分。

如图 3-16 所示的文本视图。

| text:00001000       sub_401000       proc near       ; CODE XREF: _main+24µp         text:00001000       arg_0       = dword ptr 4         text:00001000 53       push ebx         text:00001000 53       push ebx         text:00001000 53       push ebx         text:00001000 53       push ebx         text:00001000 53       push ebx         text:00001000 53       push ebx         text:00001000 54       push ebx         text:00001000 58       nou esx, offset a1284567; "1234567"         text:00001000 58       loc_401008:         text:00001000 58       nou el, [esi]         text:00001000 58       nou ol, [esi]         text:00001000 58       nou ol, [esi]         text:00001000 58       nou ol, [esi]         text:00001000 58       inz         text:00001000 58       nou ol, [esi]         text:00001013 75 1F       jnz         text:00001013 75 1F       jnz         text:00001015 88 50 01       nou ol, [esi*1]         text:00001015 88 50 01       nou ol, [esi*1]         text:00001015 88 50 01       nou ol, [esi*1]         text:00001015 88 50 01       nou ol, [esi*1]         text:00001015 88 50 01       nou ol, [esi*1]         text:00001016 88 5                                                                                                    | [ IDA View | -A 🛛 🖹 IDA View-B 🗙                                                                                                    | [ IDA View-C 🛛       | 🔄 Strings window 🗵 | 🔘 Hex View-A 🖂                                                                                                    | 🔺 Structures 🖂                 | 🗄 Enuns 🖂    | 🐑 Imports 🗵   | 😰 Exports 🖂 |
|----------------------------------------------------------------------------------------------------|------------|----------------------------------------------------------------------------------------------------|----------------------|--------------------|----------------------------------------------------------------------------------------------------|--------------------------------|--------------|---------------|-------------|
| .text:000401000<br>.text:000401000 3arg_0 = dword ptr 4<br>.text:000401005 3a push ebx<br>.text:000401005 3b 724 0C<br>.text:000401005 8B 7424 0C<br>.text:000401006 8B 7424 0C<br>.text:000401006 8B 7424 0C<br>.text:000401006 8B 40 80 40 00<br>.text:000401006 8B 40 80 40 00<br>.text:000401006 8B 40 80 40 00<br>.text:000401006 8B 40 80 40 00<br>.text:000401006 8B 40 80 40 00<br>.text:000401006 8B 40 80 40 00<br>.text:000401006 8B 40 80 40 00<br>.text:000401008 80 10<br>.text:000401008 80 10<br>.text:000401008 80 11<br>.text:00040107 80 40<br>.text:00040107 80 40 00<br>.text:00040107 80 40 00<br>.text:00040107 80 40 00<br>.text:00040107 80 50 01<br>.text:00040107 80 50 01<br>.text:00040107 80 50 02<br>.text:00040107 80 50 02<br>.text:00040107 80 50 02<br>.text:00040107 75 0C<br>.text:00040107 75 0C<br>.text:00040107 75 0C<br>.text:00040107 75 0C<br>.text:00040107 75 0C<br>.text:00040107 75 0C<br>.text:00040107 75 0C<br>.text:00040107 75 0C<br>.text:00040107 75 0C<br>.text:00040107 75 0C<br>.text:00040107 75 0C<br>.text:00040107 75 0C<br>.text:00040107 75 0C                               |            | .text:00401000                                                                                                    |                      | sub_401000         | proc near                                                                                                    | ; CODE                         | XREF: _main+ | 24 <b>1</b> b | ~           |
| .text:00401000 53       push       bbx         .text:00401001 56       push       bbx         .text:00401002 88 7% 24 0C       nov       esi         .text:00401002 88 7% 24 0C       nov       esi         .text:00401008 88 40 80 40 00       nov       esi, [esp+8+arg_0]         .text:00401008 88 410       nov       exx, offset a1234567; "1234567;"         .text:00401008 88 10       nov       dl, [eax]         .text:00401008 88 10       nov       dl, [eax]         .text:00401008 88 10       nov       dl, [sa]         .text:00401008 88 10       nov       dl, [sa]         .text:00401008 88 10       nov       dl, [sa]         .text:00401008 88 10       nov       dl, [sa]         .text:00401018 84 10       nov       dl, [sa]         .text:00401017 74 16       jz       short loc_40102F         .text:00401017 74 16       jz       short loc_40102F         .text:00401017 74 16       nov       dl, [esx+1]         .text:00401017 74 16       jz       short loc_40102F         .text:00401017 74 16       nov       dl, [esx+1]         .text:00401017 84 00       nov       dl, [esx+1]         .text:00401017 84 00       cd       nov       dl, [esx+1]                                                                                                    |            | .text:00401000<br>.text:00401000<br>.text:00401000                                                                                                    |                      | arg_0              | = dword ptr 4                                                                                                    |                                |              |               |             |
| .text:0040102 375 0F<br>.text:0040102 375 0F<br>.text:0040102 88 06 02<br>.text:0040102 88 06 02<br>.text:0040102 88 06 02<br>.text:0040101 88 05 01<br>.text:0040101 88 05 01<br>.text:0040101 88 05 01<br>.text:0040101 88 05 01<br>.text:0040101 88 05 01<br>.text:0040101 88 05 01<br>.text:0040101 88 05 01<br>.text:0040101 88 05 01<br>.text:0040101 88 05 01<br>.text:0040101 88 05 01<br>.text:0040101 88 05 01<br>.text:0040101 88 05 01<br>.text:0040101 88 05 01<br>.text:0040101 88 05 01<br>.text:0040102 75 0F<br>.text:0040102 75 0C<br>.text:0040102 75 0C | •          | .text:00401000 53<br>.text:00401001 56<br>.text:00401002 8B 74 2<br>.text:00401006 B8 40 8                                                                                                    | 4 0C<br>0 40 00      |                    | push ebx<br>push esi<br>mov esi,[e<br>mov eax,of                                                                                                    | sp+8+arg_0]<br>fset a1234567 ; | ''1234567''  |               |             |
| .text:00040102F<br>-text:00040102F icxt:00040102F ; CODE XREF: sub_401000+17↑j<br>-text:0040102F 5E pop esi                                                                                                    |            | .text:00401008<br>.text:00401008 A 10<br>.text:00401008 A 10<br>.text:00401007 8A CA<br>.text:00401007 8A CA<br>.text:00401013 75 1F<br>.text:00401013 75 4A CP<br>.text:00401017 7A 16<br>.text:00401017 7A 16<br>.text:00401017 A 5G 0<br>.text:00401017 8A 5G 0<br>.text:00401021 3A 03<br>.text:00401023 75 0F<br>.text:00401028 83 CG 0<br>.text:00401028 83 CG 0<br>.text:00401028 83 CG 0<br>.text:00401028 83 CG 0<br>.text:00401028 83 CG 0<br>.text:00401028 83 CG 0<br>.text:00401028 83 CG 0 | 11<br>11<br>12<br>22 | loc_401008:        | mov         dl, [et           mov         bl, [et           mov         cl, dl           cnp         dl, bl           jnz         short J           test         cl, cl           mov         bl, [et           mov         bl, [et           mov         bl, [et           mov         bl, [et           mov         bl, [et           mov         bl, [et           add         eax, 2           test         cl, cl           jnz         short J           add         esi, 2           test         cl, short J | ; CODE<br>ii]<br>              | XREF: sub_4€ | 11880+2D↓j    |             |
| 0000100D 0040100D,                                                                                                    | ⇒e         | .text:0040102F<br>.text:0040102F<br>.text:0040102F 5E                                                                                                    | 1000-1 401000        | loc_40102F:        | pop esi                                                                                                    | ; CODE                         | XREF: sub_4€ | 1000+17îj     |             |

图 3-16 IDA Pro 切换到文本视图

在图 3-16 显示的文本视图中,窗口的反汇编代码分行显示,虚拟地址则默认显示。 通常虚拟地址以[区域名称]: [虚拟地址]这种格式显示,如.text: 0040110C0。

显示窗口的左边部分称为箭头窗口,用于描述函数中的非线性流程。实线箭头表示 非条件跳转,虚线箭头则表示条件跳转。如果一个跳转将控制权交给程序中的某个地址, 这时会使用粗线,出现这类逆向流程,通常表示程序中存在循环。

通过选择 Views→Open subviews 命令可以打开更多窗口。

2) Names 窗口

简要列举了一个二进制文件的所有全局名称。名称是指对一个程序虚拟地址的符号

描述。在最初加载文件的过程中,IDA 会根据符号表和签名分析派生出名称列表。用户可以通过 Names 窗口迅速导航到程序列表中的已知位置。双击 Names 窗口中的名称, 立即跳转到显示该名称的反汇编窗口。

Names 窗口显示的名称采用了颜色和字母编码,其编码方案总结如下。

- (1) F: 常规函数。
- (2) L: 库函数。
- (3) 导入的名称,通常为共享库导入的函数名。
- (4) D: 数据。已命名数据的位置通常表示全局变量。
- (5) 字符串数据。

如图 3-17 所示的 Names 窗口。

| 's' | Strings window 🗶 📗 Names window 🗶 🚺 IDA View-A | 🗙 🔘 Hex View-A 🗙 🔺 A Structures 🗶 🗄 Enums 🗶 🔯 Imports 🗶 🔯 Exports 🗶 |   |
|-----|------------------------------------------------|---------------------------------------------------------------------|---|
| Na  | me                                             | Address Public                                                      | 4 |
| f   | _main                                          | 00401040 =                                                          |   |
| ĩ   | unknown_libname_1                              | 00401090                                                            |   |
| F   | nullsub_1                                      | 004010C0                                                            |   |
| Ø   | _scanf                                         | 004010D0                                                            |   |
| Ø   | _printf                                        | 004010E7                                                            |   |
| Ð   | _onexit                                        | 00401118                                                            |   |
| Ø   | _atexit                                        | 00401185                                                            |   |
| i   | onexitinit                                     | 00401197                                                            |   |
| £   | start                                          | 004011C6 P                                                          |   |
| 团   | amsg_exit                                      | 004012A5                                                            |   |
| 1£  | _fast_error_exit                               | 004012CA                                                            |   |
| 1£  | _input                                         | 004012EE                                                            |   |
| 1£  | _hextodec                                      | 00401D13                                                            |   |
| 1£  | _fgetc                                         | 00401D4A                                                            |   |
| 1£  | un_inc                                         | 00401D64                                                            |   |
| (f) | _whiteout                                      | 00401D7B                                                            |   |
| 11  | initstdio                                      | 00401D9F                                                            |   |
| i   | endstdio                                       | 00401E44                                                            |   |
| 12  | _stbuf                                         | 00401E58                                                            |   |
| 囫   | _ftbuf                                         | 00401EE5                                                            |   |
| 121 | _output                                        | 00401F22                                                            |   |
| i   | \$NORMAL_STATE\$1535                           | 004020C1                                                            |   |
| 囫   | _write_char                                    | 00402663                                                            |   |
| 12  | _write_multi_char                              | 00402698                                                            |   |
| Ш   | _write_string                                  | 004026C9                                                            |   |
| 圓   | _get_int_arg                                   | 00402701                                                            |   |
| 团   | _get_int64_arg                                 | 0040270E                                                            |   |
| 121 | get short arg                                  | 0040271E                                                            | 1 |

图 3-17 IDA Pro 切换到 Names 窗口

3) Strings 窗口

Strings 窗口功能在 IDA 5 及以前的版本是默认打开的窗口。新版本已经不再默认 打开,但是可以通过选择 Views→Open subviews→Strings 命令打开。

Strings 窗口中显示的是从二进制文件中提取出的字符串,以及每个字符串所在的地址。与双击 Names 窗口中的名称得到的结果类似,双击 Strings 窗口中的任何字符串,反汇编窗口将跳转到该字符串所在的地址。将 Strings 窗口与交叉引用结合,可以迅速定义感兴趣的字符串,并追踪到程序中任何引用该字符串的位置。

4) Functions 窗口

Functions 窗口显示所有的函数。单击函数名,可以快速导航到反汇编窗口中的该函数区域。

Functions 窗口中的条目如图 3-18 所示。

这一行信息指出:用户可以在二进制文件中虚拟地址为 00401040 的.text 部分找到 \_main 函数,该函数长度为 0x50 字节。

5) Function calls 窗口

Function calls(函数调用)窗口将显示所有函数的调用关系,如图 3-19 所示。

| f  | Functions window |         |          |          |          |           |   |   |   |   |   | 5 > | ( |
|----|------------------|---------|----------|----------|----------|-----------|---|---|---|---|---|-----|---|
| Fu | nction name      | Segment | Start    | Length   | Locals   | Arguments | R | F | L | S | В | Т   | * |
| f  | sub_401000       | .text   | 00401000 | 000003C  | 0000008  | 00000004  | R |   |   |   |   |     | - |
| f  | _main            | .text   | 00401040 | 00000050 | 00000400 | 000000C   | R |   |   |   |   | T   |   |
| f  | nullsub_1        | .text   | 004010C0 | 0000001  |          |           | R |   |   |   |   |     |   |
| f  | _scanf           | .text   | 004010D0 | 00000017 | 00000000 | 80000008  | R |   | L |   |   | т   |   |
| f  | _printf          | .text   | 004010E7 | 0000031  | 000000C  | 80000008  | R |   | L |   |   | т   |   |
| f  | _onexit          | .text   | 00401118 | 0000006D | 0000004  | 0000004   | R |   | L |   |   | т   |   |
| f  | _atexit          | .text   | 00401185 | 00000012 | 00000000 | 00000004  | R |   | L |   |   | Т   |   |
| f  | start            | .text   | 004011C6 | 00000DF  | 0000030  | 00000000  |   |   | L |   | В |     |   |
| f  | _amsg_exit       | .text   | 004012A5 | 00000022 | 00000000 | 00000004  |   |   | L |   |   | Т   |   |
| f  | _fast_error_exit | .text   | 004012CA | 0000023  | 00000000 | 00000004  |   |   | L | S |   | Т   |   |
| f  | _input           | .text   | 004012EE | 00000A25 | 000001D4 | 000000C   | R |   | L |   | В | Т   |   |
| f  | _hextodec        | .text   | 00401D13 | 0000037  | 00000004 | 00000004  | R |   | L | S |   |     |   |
| f  | _fgetc           | .text   | 00401D4A | 0000001A | 00000000 | 0000004   | R |   | L |   |   | т   |   |
| f  | un_inc           | .text   | 00401D64 | 0000017  | 00000000 | 8000000   | R |   | L | S |   | Т   |   |
| f  | whiteout         | .text   | 00401D7B | 00000024 | 8000000  | 8000000   | R |   | L | S |   | Т   |   |
| f  | _stbuf           | .text   | 00401E58 | 0000008D | 00000004 | 00000004  | R |   | L |   |   |     | - |
| 4  | £Lf              | 44      | 00401FFE | 00000000 | 0000004  | 0000000   | n |   | - | _ |   |     | - |

图 3-18 IDA Pro 的 Functions 窗口

|   | s' Strings window | r 🔀   | 🗐 Names   | window  | ×        | IDA View-A 🗵 | 📆 Function calls: _main 🗵 | 🖸 Hex View-A 🛛 🜗 |
|---|-------------------|-------|-----------|---------|----------|--------------|---------------------------|------------------|
|   | Address           |       | Caller    | Inst    | truction |              |                           |                  |
| 1 | .text:00401275    | start |           | call    | _main    |              |                           |                  |
|   |                   |       |           |         |          |              |                           |                  |
|   |                   |       |           |         |          |              |                           |                  |
|   |                   |       |           |         |          |              |                           |                  |
|   |                   |       |           |         |          |              |                           |                  |
|   |                   |       |           |         |          |              |                           |                  |
| - |                   |       |           |         |          |              |                           |                  |
|   | Address           |       | Called f  | unction | 1        |              |                           |                  |
| 1 | .text:0040104B    | call  | _printf   |         |          |              |                           |                  |
| 2 | .text:0040105A    | call  | _scanf    |         |          |              |                           |                  |
| 3 | .text:00401064    | call  | sub_40100 | 00      |          |              |                           |                  |
| 4 | .text:00401075    | call  | _printf   |         |          |              |                           |                  |
| 5 | .text:00401084    | call  | _printf   |         |          |              |                           |                  |
|   |                   |       |           |         |          |              |                           |                  |

图 3-19 IDA Pro 的 Function calls 窗口

#### 2. 反编译功能

新版本的 IDA 增加了反编译功能,加强了分析能力。

在 IDA View 窗口下制定汇编代码,按 F5 快捷键,IDA 会将当前所在位置的汇编代码编译成 C/C++形式的代码,并在 Pseudocode 窗口中显示,如图 3-20 所示。

| 📑 IDA View-A 🖂       | 📳 Pseudocode-A 🛛   | 🔘 Hex View-A 🖂 |
|----------------------|--------------------|----------------|
| int <u>cdecl</u> mai | n()                |                |
| <                    |                    |                |
| char v1; // [        | sp+Ch] [bp-4Ch]@1  |                |
| int v2; // [s        | p+4Ch] [bp-Ch]@1   |                |
| int v3; // [s        | p+50h] [bp-8h]@1   |                |
| int v4; // [s        | p+54h] [bp-4h]@1   |                |
|                      |                    |                |
| memset(&v1, -        | 858993460, 0x4Cu); |                |
| v4 = 1;              |                    |                |
| v3 = 2;              |                    |                |
| v2 = 3;              |                    |                |
| return printf        | ("hello:%d \n", 3) | ;              |
| >                    |                    |                |
|                      |                    |                |

图 3-20 IDA Pro 的反编译窗口

## 3. 脚本和插件功能

IDA 新版本支持脚本和插件功能,在 IDA 安装目录下 plugins 文件夹里可以存放开发的插件。已经加载的插件可以通过选择 Edit→Plugins 命令查看。

IDA 也支持自己开发的脚本,对于一些经验性操作,可以通过脚本来编程实现。主要支持两类语言的脚本: Python 和 IDC。其中,IDC 是 IDA 自己的脚本语言。在第6章中,将演示一个基于 IDA 脚本的漏洞挖掘示例。

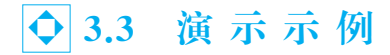

# 3.3.1 PE 文件代码注入

本节将演示利用 PE 文件输入表 API 实现代码注入: 让目标程序运行之前,先运行 注入的代码,注入的代码将运行 PE 文件输入表里包含的 API。

【实验 3-1】 对 Windows XP 下扫雷程序,使用 OllyDbg 进行代码注入。

目标 PE 文件为 Windows XP 下的扫雷程序,使用的工具包括 OllyDbg 和 LordPE。 在 Windows 下找到附件里的扫雷程序右击,在弹出的快捷菜单中选择"属性"命令可以看 到具体文件的位置,即 C:\WINDOWS\system32\ winmine.exe。为了方便使用,可以将 其复制到桌面上。

首先,用 OllyDbg 打开桌面上的扫雷程序,如图 3-21 所示。

| 🔆 011yDb | g - winmine.exe -                                   | [CPU - main thread, module winmine]                                                                                                    | ×      |  |  |  |  |  |  |  |  |  |  |
|----------|-----------------------------------------------------|----------------------------------------------------------------------------------------------------|--------|--|--|--|--|--|--|--|--|--|--|
| C 文件 (2) | - ご文件 (2) 視图 (2) 調読 (2) 插件 (2) 选项 (0) 窗口 (2) 帮助 (4) |                                                                                                    |        |  |  |  |  |  |  |  |  |  |  |
| 御停       | ⊇ ◀ × ▶ ≠ II                                        | ₩ ₩ ₩ ₩ U LEMWTCRK BMH                                                                                                    | _      |  |  |  |  |  |  |  |  |  |  |
| 01003DFF | · FF75 0C                                           | push dword ptr [ebp+8C] ItemID => < 寄存器 (FPU)                                                                                                    | ^      |  |  |  |  |  |  |  |  |  |  |
| 01003E02 | · FF75 08                                           | push dword ptr [ebp+8] hDialog => Fax aaaaaaaa                                                                                                    |        |  |  |  |  |  |  |  |  |  |  |
| 01003E05 | • FF15 C810000                                      | call dword ptr [<&USER32.GetDigi LUSER32.Get  ECX 0007FFB0                                                                                                    |        |  |  |  |  |  |  |  |  |  |  |
| 01003E0B | · 3B45 10                                           | cmp eax,dword ptr [ebp+10] FDX 7C92F4F4 ptdll_KiFastSustemCal                                                                                                    |        |  |  |  |  |  |  |  |  |  |  |
| 01003E0E | · , 7D 05                                           | jge short 01003E15 FBX 7FFDF000                                                                                                    |        |  |  |  |  |  |  |  |  |  |  |
| 01003E10 | · 8B45 10                                           | mov eax,dword ptr [ebp+10] ESP 0007FFC4                                                                                                    |        |  |  |  |  |  |  |  |  |  |  |
| 01003E13 | • EB 08                                             | imp short 01003E1D FBP 0007FFF0                                                                                                    |        |  |  |  |  |  |  |  |  |  |  |
| 01003E15 | > 3B45 14                                           | cmp eax,dword ptr [ebp+14] FSI 00120034                                                                                                    |        |  |  |  |  |  |  |  |  |  |  |
| 01003E18 | · , 7E 03                                           | jle short 01003E1D EDI 0012C664                                                                                                    |        |  |  |  |  |  |  |  |  |  |  |
| 01003E1A | · 8B45 14                                           | mov eax,dword ptr [ebp+14]                                                                                                    | 1      |  |  |  |  |  |  |  |  |  |  |
| 01003E1D | > 5D                                                | pop ebp EIP 01003E21 winmine. <moduleentryf< td=""><td>J</td></moduleentryf<>                                                                                                    | J      |  |  |  |  |  |  |  |  |  |  |
| 01003E1E | L. C2 1000                                          | ren 10 res according to the second second se |        |  |  |  |  |  |  |  |  |  |  |
| 01003E21 | r\$ 6A 70                                           | push 70 P 1 CS 001B 32Bit 0(FFFFFFF)                                                                                                    |        |  |  |  |  |  |  |  |  |  |  |
| 01003E23 | 68 90130001                                         |                                                                                                    |        |  |  |  |  |  |  |  |  |  |  |
| 01003E28 | - E8 DF010000                                       | Call 0100400C                                                                                                    |        |  |  |  |  |  |  |  |  |  |  |
| 01003E2D | · 33DB                                              | xor ebx.ebx                                                                                                    |        |  |  |  |  |  |  |  |  |  |  |
| 01003E2F | . 53                                                | push ebx -ModuleName T a cs agag Mult                                                                                                    |        |  |  |  |  |  |  |  |  |  |  |
| 01003E30 | <ul> <li>8B3D 8C10000</li> </ul>                    | mov edi.dword ptr [<&KERNEL32.Ge                                                                                                    |        |  |  |  |  |  |  |  |  |  |  |
| 81883E36 | · FEDZ                                              | call edi                                                                                                    |        |  |  |  |  |  |  |  |  |  |  |
| 81883F38 | · 66:8138 4056                                      | cmn word ntr [eax].5A4D                                                                                                    |        |  |  |  |  |  |  |  |  |  |  |
| 81883F3D | . 75 1F                                             | EFL 00000246 (NO,NB,E,BE,NS,PE,GE                                                                                                    |        |  |  |  |  |  |  |  |  |  |  |
| 01003E3E | 8848 3C                                             | mov ecx.dword ntr [eax+30]                                                                                                    |        |  |  |  |  |  |  |  |  |  |  |
| 81883F42 | . 8368                                              | add ecx eax                                                                                                    |        |  |  |  |  |  |  |  |  |  |  |
| Stack [8 | 007FFC01=0007FFF8                                   |                                                                                                    |        |  |  |  |  |  |  |  |  |  |  |
|          | 0070 (decimal 112                                   |                                                                                                    |        |  |  |  |  |  |  |  |  |  |  |
|          | obio (decinai iiz                                   | S13 2 HPLY - UNUKH 9H94 004EC/1D 00                                                                                                    | ~      |  |  |  |  |  |  |  |  |  |  |
| 地址       | 十六进制数据                                              | ASC ▲ 0007FFC4 [7C817067 返回 kernel32.7C817067                                                                                                    | ^      |  |  |  |  |  |  |  |  |  |  |
| 01005000 | 18 00 00 00 8F 0                                    | 0 00 00 8D 00 00 00 8E 00 00 00 mcG = 0007FFC8 0012C664                                                                                                    |        |  |  |  |  |  |  |  |  |  |  |
| 01005010 | 0A 00 00 00 09 0                                    | 00 00 00 00 00 00 28 00 00 00 mCC 0007FFCC 00129A34                                                                                                    |        |  |  |  |  |  |  |  |  |  |  |
| 01005020 | 10 00 00 00 10 0                                    | 19 99 99 63 99 99 99 19 99 99 ∎ÇÇi 9997FFD9 7FFDF999                                                                                                    |        |  |  |  |  |  |  |  |  |  |  |
| 01005030 | 1E 00 00 00 58 0                                    | 19 59 99 5A 99 5A 99 59 99 99 99 99 ∎ĈĈ   9997FFD4  89545BFD 从返回 89542E2C 自 89545                                                                                                    |        |  |  |  |  |  |  |  |  |  |  |
| 01005040 | 8D 00 00 00 E8 0                                    | 3 88 88 88 88 88 89 89 89 83 88 88 mcc2 8987FFD8 8897FFC8                                                                                                    |        |  |  |  |  |  |  |  |  |  |  |
| 01005050 | 8F 00 00 00 EA 0                                    | 3 99 99 79 99 99 69 E8 93 99 99 mcci 9997FFDC 85A423C9                                                                                                    |        |  |  |  |  |  |  |  |  |  |  |
| 01005060 | 71 00 00 00 E9 0                                    | 13 99 99 6F 99 99 69 EA 93 99 99 acc. 9997FE9 FFFFFFF SEH 链的末端                                                                                                    |        |  |  |  |  |  |  |  |  |  |  |
| 01005070 | 00 00 00 00 00 0                                    | 19 99 99 C3 92 99 99 EB 93 99 99 CCC 9997FFE4 7C839AC9 SE 处理程序                                                                                                    |        |  |  |  |  |  |  |  |  |  |  |
| 01005080 | C4 02 00 00 EC 0                                    | 3 99 99 C5 92 99 99 EC 93 99 99 Å-G 9997FE8 7C817979                                                                                                    | -      |  |  |  |  |  |  |  |  |  |  |
| 01005000 | CA 02 00 00 EC 0                                    | 2 00 00 00 00 00 00 00 00 00 00 00 00 00                                                                                                    | $\sim$ |  |  |  |  |  |  |  |  |  |  |
| 主要模块的人口  | 点                                                   |                                                                                                    |        |  |  |  |  |  |  |  |  |  |  |

图 3-21 OllyDbg 打开扫雷程序

可以看到,程序会停下来,自动停下来的这一行代码位置就是程序入口点。可以通过 LordPE文件来查看,得知程序入口点的 RVA 是 0x00003E21,同时也可以看到装载基址 是 0x01000000(扫雷程序是 C++语言编写);也可以通过右侧寄存器 EIP 的值

0x01003E21 观察到注释信息里,提示是 ModuleEntryPoint。

在反汇编区域往下翻页,可以看到相关的导入表动态链接库及其相关函数的信息,如 图 3-22 所示。

| 🕆 OllyDbg - winmine.exe - | [CPU - main thread, module        | vinmine]               |
|---------------------------|-----------------------------------|------------------------|
| C 文件(2) 视图(V) 调试(0) 跟     | <b>泉(1)</b> 插件(2) 选项(2) 窗口(2) 帮助( | F)                     |
|                           |                                   | С R К В М Н            |
| 010042AC · 464A0000       | dd 00004A46                       | ~                      |
| 010042B0 · 00000000       | dd 0000000                        |                        |
| 010042B4 · B8490000       | dd 000049B8                       | 导入查找表为 'SHELL32.dll' 的 |
| 010042B8 · 00000000       | dd 0000000                        |                        |
| 010042BC · 3A490000       | dd 0000493A                       | 导入查找表为 'USER32.d11' 的  |
| 01004200 · 46490000       | dd 00004946                       |                        |
|                           | HIIIIU LEMWT                      | CRKBMH                 |
| 01004A36 · 47 65 74 50    | ascii "GetProcAddress",0          | ASCII "GetProcAddress" |
| 01004A45 · 00             | db 00                             |                        |
| 01004A46 · 2E02           | dw 22E                            |                        |
| 01004A48 · 4C 6F 61 64    | ascii "LoadLibraryA",0            | ASCII "LoadLibraryA"   |

图 3-22 导入表动态链接库及其相关函数的信息

再往下翻页,可以找到大量的空白代码区域,因为这段区域也是在代码区,因此,如果 往这里植入代码,直接修改 PE 文件相关跳转地址,就可以执行相关的植入代码。例如, 本实验就演示让扫雷程序运行之前,先运行注入的代码,注入的代码将调用 PE 文件输入 表里包含的 MessageBox 函数,弹出对话框,显示相关信息。

MSDN 对 MessageBox 函数的解释如下:

| int MessageBox(    |                          |
|--------------------|--------------------------|
| HWND hWnd,         | //handle to owner window |
| LPCTSTR lpText,    | //text in message box    |
| LPCTSTR lpCaption, | //message box title      |
| UINT uType         | //message box style      |
| ):                 |                          |

- hWnd: 消息框所属窗口的句柄,如果为 NULL,消息框则不属于任何窗口。
- lpText:字符串指针,所指字符串会在消息框中显示。
- lpCaption: 字符串指针,所指字符串将成为消息框的标题。
- uType: 消息框的风格(单个按钮、多个按钮等),NULL 代表默认风格。

注意:熟悉 MFC 的程序员一定知道,其实系统中并不存在真正的 MessageBox 函数,对 MessageBox 这类 API 的调用最终都将由系统按照参数中的字符串的类型选择 A 类函数(ASCII)或者 W 类函数(UNICODE)调用。因此,在汇编语言中调用的函数应该 是 MessageBoxA。

## 1. 编辑及注入代码

首先,演示如何直接在 PE 文件里注入代码,计划注入的代码的功能:弹出对话框,显示"You are Injected!"。要达到这个目的,首先要构造相关的字符串,然后构造函数调用的相关汇编代码。

在代码空白区域右击,在弹出的快捷菜单中选择"编辑"→"二进制编辑"命令(不同的

OllyDbg版本可能稍有差异,有的右击后,直接在快捷菜单里可以看到ASCII、汇编等功能),如图 3-23 所示。

| 智伴               |     | ► + II    | <b>₩ ₩ ₩ ₩</b>       | ⇒J U  | LE       | MW              | TC            | : R   | к  | B     | MH          |    |          |
|------------------|-----|-----------|----------------------|-------|----------|-----------------|---------------|-------|----|-------|-------------|----|----------|
| 01004A94         | 00  |           | db 00                |       |          |                 |               |       |    |       |             |    | ~        |
| 01004A95         | 00  |           | db 00                |       |          |                 |               |       |    |       |             |    |          |
| 01004A96         | 00  |           | db 00                |       |          |                 |               |       |    |       |             |    |          |
| 01004A97         | 00  |           | db 00                |       |          |                 |               |       |    |       |             |    |          |
| 01004A98         | 00  |           | db 00                |       |          |                 |               |       |    |       |             |    |          |
| 01004A99         | 00  |           | db 00                |       |          |                 |               |       |    |       |             |    |          |
| 01004A9A         | 00  |           | db 00                |       |          |                 |               |       |    |       |             |    |          |
| 01004A9E         | 00  |           | db 00                |       |          |                 |               |       |    |       |             |    |          |
| 01004A90         | 90  | 备份 (B)    |                      |       | F 11     |                 |               |       |    |       |             |    |          |
| 01004A9D         | 90  | 编辑(E)     |                      |       | Þ        | 复制表格            | (C)           |       |    | Ctrl  | ۲C          |    |          |
| 01004A9E         | 0(  | 添加标签(     | 1)                   |       |          | 包制出出出           | <u>,</u>      |       |    | 41++1 | -<br>Incort |    |          |
| 01004A9F         | 96  |           | <u>.</u>             |       | <u> </u> | 95 (133×15-511) |               |       |    | AL    | unser c     |    |          |
| 01004AA0         | 00  |           | <u>k</u> J           | Space |          | 复制二进            | 制(B)          |       |    | Ctrl+ | Inser       | t  |          |
| 01004AA1         | 96  | 添加性権し     | <u>i</u> )           | :     |          | 粘贴二进            | 制(2)          |       |    | Shift | t+Inse      | rt |          |
| 01004AA2         | ម   | 断点(38)    |                      |       | • – r    |                 |               |       |    |       |             |    |          |
| 01004AA3         | 96- | 此外为新的     | TRTP                 |       |          | 二进制编            | 辑(2)          |       |    | Ctrl  | ŀΕ          |    |          |
| 01004AA4         | 96  | 数据寄口市     | 19886                |       | ·        |                 | <b>本</b> (71) |       |    |       |             |    |          |
| 01004AA5         | 90  | 奴括面口牛     | "间段的里                |       |          | H1 00 AL        |               |       |    |       |             |    |          |
| 01004AAA         | 91  | \$*专到 (G) |                      |       |          | FB NUP 3        | 北區            | )     |    |       |             |    |          |
| 81884AA7         | 90  | 选择模块      |                      |       | •        | 选择所有            | (A)           |       |    |       |             |    |          |
| 01004AA8         | 91- | 左一个单洲     | 아아주는 승관 역장 [ ] 라 보 ] | Ŧ     | $\neg -$ |                 | <u> 1</u>     |       |    |       |             |    |          |
| 87884AAS         | 96  | TE 140    |                      | 71    | _        | 复制当前            | 修改到           | 3可执行3 | 文件 |       |             |    |          |
| <b>U1 U04AAA</b> | 90  | 查找        |                      |       |          |                 |               |       |    |       |             |    | <u> </u> |

图 3-23 选择"二进制编辑"命令

如图 3-24 所示,在弹出的"编辑地址处的数据"界面里,输入 ASCII 为 PE Inject,将 取消勾选"保持代码空间大小"复选框,单击"确定"按钮后,状态如图 3-25 所示。

| 编辑地址处的数据 winmine.01004A9C 🛛 🔀 |                            |  |  |  |  |  |  |  |  |  |  |  |  |
|-------------------------------|----------------------------|--|--|--|--|--|--|--|--|--|--|--|--|
| ASCII                         | PE Inject                  |  |  |  |  |  |  |  |  |  |  |  |  |
| MBCS (936)                    | PE Inject                  |  |  |  |  |  |  |  |  |  |  |  |  |
| UNICODE                       | ■■ 橮捥?                     |  |  |  |  |  |  |  |  |  |  |  |  |
| HEX +09                       | 50 45 20 49 6E 6A 65 63 74 |  |  |  |  |  |  |  |  |  |  |  |  |
| OVR                           |                            |  |  |  |  |  |  |  |  |  |  |  |  |
| □ 保排代码空                       | 间大小 确定 取消                  |  |  |  |  |  |  |  |  |  |  |  |  |

### 图 3-24 "编辑地址处的数据"界面

| 智伴      |             |                            |
|---------|-------------|----------------------------|
| 01004A9 | A 00        | db 00                      |
| 01004A9 | B <b>00</b> | db 00                      |
| 01004A9 | C 50        | push eax                   |
| 01004A9 | 0 45        | inc ebp                    |
| 01004A9 | E 2049 6E   | and byte ptr [ecx+6E],cl   |
| 01004AA | 1 6A 65     | push 65                    |
| 01004AA | 3 637400 00 | arpl word ptr [eax+eax],si |
| 01004AA | 7 00        | db 00                      |
| 01004AA | 8 00        | db 00                      |
| 0100400 | 8 00        |                            |

图 3-25 编辑后的代码状态

按 Ctrl+A 快捷键(分析),将根据具体内容,显示为 ASCII。依这个方式,再加入另一条语句"You are Injected!",如图 3-26 所示。

| 智停       |     | < × |    | ٠  | Ш  |                                                    |   |
|----------|-----|-----|----|----|----|----------------------------------------------------|---|
| 01004A9A |     | 00  |    |    |    | db 00                                              | > |
| 01004A9B |     | 00  |    |    |    | db 88                                              |   |
| 01004A9C | · · | 50  | 45 | 20 | 49 | ascii "PE Inject",0 ASCII "PE Inject"              |   |
| 01004AA6 |     | 60  |    |    |    | db 00                                              |   |
| 01004AA7 | · · | 59  | 6F | 75 | 20 | ascii "You are Injected" ASCII "You are Injected!" |   |
| 01004AB7 | · · | 21  | 00 |    |    | ascii "?",0                                        |   |
| 01004AB9 |     | 60  |    |    |    | db 80                                              |   |

图 3-26 再加入另一条语句"You are Injected!"

注意:上面的每条语句后面都留了一行 00。因为,字符串后面是需要结束符 0x00 的。 接下来,构造函数调用的代码:

push 0(默认风格) push 0x01004AA7(标题字符串地址) push 0x01004A9C(内容字符串地址) push 0(窗口归属) call MessageBoxA

注意:直接双击要修改的当前行,就进入修改当前汇编代码的状态,如图 3-27 所示。

| 智伴       |       | < • •  | <u> </u> | E MWTCRK BMH                                                                                                    |                |
|----------|-------|--------|----------|----------------------------------------------------------------------------------------------------|----------------|
| 01004A91 | 1 6   | 0      | d        | b 00                                                                                                    | ~              |
| 01004A91 | 3 E   | 0      | d        | b 99                                                                                                    |                |
| 01004A90 | ; · 5 | 0 45 2 | 049 (a   | scii "PE Inject",0 ASCII "PE Inject"                                                                                                    |                |
| 01004AA  | i C   | 0      | d        | b 99                                                                                                    |                |
| 01004AA7 | / .5  | 9 6F 7 | 520 (a   | scii "You are Injected" ASCII "You are Injected?"                                                                                                    |                |
| 01004AB7 | 7 · 2 | 1 00   | a        | scii "•" a                                                                                                    | -              |
| 01004AB9 | ) 6   | 0      | d        | 修改当前汇编代码                                                                                                    | $ \mathbf{X} $ |
| 01004ABA | 1 6   | 0      | d        | t de la constante de la constante de |                |
| 01004ABI | 8 6   | 0      | d        | 01004684 push 0                                                                                                    | -              |
| 01004AB0 | ; 6   | 0      | d        | t choose posito                                                                                                    | <u> </u>       |
| 01004ABI | ) 6   | 0      | d        | □ □ 保持代码空间大小                                                                                                    |                |
| 01004ABI | E  E  | 0      | d        | └ レ 伸田 NOP は友利会出図な问 後改当前汇编代码 关闭                                                                                                    |                |
| 01004ABI | - 6   | 0      | d        |                                                                                                    |                |

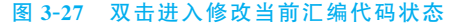

注意:取消勾选"保持代码空间大小"复选框,直接写汇编代码即可。

我们输入的汇编指令 call MessageBoxA 之所以后面能成功运行,也是因为 PE 文件的输入表里已经有这个函数的入口地址了。以上代码完成输入后,结果如图 3-28 所示。

| 智伴      |      | I∎ × | ► + II   | SI SI SI SI SI SI SI SI SI SI SI SI SI S          |     |
|---------|------|------|----------|---------------------------------------------------|-----|
| 01004A9 | A    | 00   |          | db 00                                             | ~   |
| 01004A9 | B    | 00   |          | db 00                                             |     |
| 01004A9 | c  • | 50   | 45 20 49 | (ascii "PE Inject",0 ASCII "PE Inject"            |     |
| 01004AA | 6    | 00   |          | db 00                                             |     |
| 01004AA | 7 .  | 59   | 6F 75 20 | (ascii "You are Injected" ASCII "You are Injected | 11  |
| 01004AB | 7 .  | 21   | 00       | ascii "!",0                                       |     |
| 01004AB | 9    | 00   |          | db 00                                             |     |
| 01004AB | A    | 6A   | 00       | push 0                                            |     |
| 01004AB | c    | 68   | 9C4A0001 | push 01004A9C ASCII "PE Inject"                   |     |
| 01004AC | 1    | 68   | A74A0001 | push 01004AA7 ASCII "You are Injected             | 1*" |
| 01004AC | 6    | 6A   | 00       | push 0                                            |     |
| 01004AC | 8    | E8   | 1DBDD476 | call MessageBoxA                                  |     |
| 01004AC | D    | 00   |          | db 00                                             |     |

图 3-28 修改后的代码状态

# 2. 挂接代码及完成跳转

首先继续输入一条指令 jmp 0x01003E21。该条指令的意思是运行完注入的弹出对 话框后,会跳转到原来的 PE 文件的入口点继续运行。

结果如图 3-29 所示。

需要注意的是,上述修改是在原始文件副本里修改的,如果要保存修改,需要做到以下两点:①在代码空白区域右击,在弹出的快捷菜单中选择"编辑"→"复制所有修改到可执行文件"命令,会弹出一个对话框,包含所有修改后的代码;②在这个对话框空白处继续右击,在弹出的快捷菜单中选择"编辑"→"保存文件"命令,弹出保存文件的界面,在这里选择保存类型为"可执行文件"或 DLL,输入新的文件名,如 winminel.exe,单击"保存"

| C 文件 (2)                                                                                                    | 视图(V) | 调试 (2) 跟踪 | (T) 插件(P) 选项(Q) 窗口(W) 帮助(                 | Ю                         |
|----------------------------------------------------------------------------------------------------|-------|-----------|-------------------------------------------|---------------------------|
| として (1997) (1997) (19977) (19977) (1997) (1997) (1997) (1997) (1997) (1997) (1997) ( | ≥ • × |           |                                           | C R K B M H               |
| 01004A9A                                                                                                    | 00    |           | db 00                                     | ^                         |
| 01004A9B                                                                                                    | 00    |           | db 00                                     |                           |
| 01004A9C                                                                                                    | . 50  | 45 20 49  | ascii "PE Inject",0                       | ASCII "PE Inject"         |
| 01004AA6                                                                                                    | 00    |           | db 00                                     | _                         |
| 01004AA7                                                                                                    | . 59  | 6F 75 20  | ascii "You are Injected"                  | ASCII "You are Injected?" |
| 01004AB7                                                                                                    | · 21  | 00        | ascii "!",0                               | _                         |
| 01004AB9                                                                                                    | 00    |           | db 00                                     |                           |
| 01004ABA                                                                                                    | 6A    | 00        | push Ø                                    |                           |
| 01004ABC                                                                                                    | 68    | 9C4A0001  | push 01004A9C                             | ASCII "PE Inject"         |
| 01004AC1                                                                                                    | 68    | A74A0001  | push 01004AA7                             | ASCII "You are Injected?" |
| 01004AC6                                                                                                    | 6A    | 00        | push Ø                                    |                           |
| 01004AC8                                                                                                    | E8    | 1DBDD476  | call MessageBoxA                          |                           |
| 01004ACD                                                                                                    | ^ E9  | 4FF3FFFF  | jmp <moduleentrypoint></moduleentrypoint> |                           |
| 01004AD2                                                                                                    | 00    |           | db NN                                     |                           |

图 3-29 程序跳入原来的 PE 文件入口点

按钮。

到此,文件修改完毕,但是如果直接运行这个扫雷程序,并没有发生任何变化。 因为,我们只是编辑了一段代码,只有这些代码被运行了才算真正被注入。

利用 LordPE 文件,更改一下程序入口点,为程序的起始位置,即编辑的代码段的第一个 push 0 的位置,地址为 0x01004ABA,因为只需要更改 RVA,就修改为 0x00004ABA 即可,如图 3-30 所示。

| 描述         [PE 编辑器] - c:\documents and settings\administrator\桌前\vinm         認識           基本 PE 头信息         基本 PE 头信息         确定         中断           公口点:         0000[100]         子系统:         0002         确定         中断           (%)         領標基址:         01000000         区数目:         0003 | 🕲 [ Lo                                                                                                    | rdPE 豪华版                                                                                                    | ] by yoda                                                                                                    |                                                                                             |                                                                                                    | -                |                          |
|----------------------------------------------------------------------------------------------------|----------------------------------------------------------------------------------------------------|----------------------------------------------------------------------------------------------------|----------------------------------------------------------------------------------------------------|---------------------------------------------------------------------------------------------|----------------------------------------------------------------------------------------------------|------------------|--------------------------|
|                                                                                                    | 路径<br>の<br>し<br>の<br>の<br>い<br>の<br>し<br>の<br>の<br>い<br>の<br>し<br>の<br>の<br>い<br>の<br>の<br>い<br>の<br>つ<br>い<br>の<br>の<br>い<br>の<br>の<br>い<br>の<br>い<br>の<br>の<br>い<br>の<br>い<br>の<br>の<br>い<br>の<br>の<br>い<br>の<br>の<br>い<br>の<br>の<br>い<br>の<br>の<br>い<br>の<br>い<br>の<br>い<br>の<br>い<br>の<br>い<br>の<br>い<br>の<br>い<br>の<br>い<br>の<br>の<br>い<br>の<br>い<br>の<br>い<br>の<br>い<br>の<br>い<br>の<br>い<br>の<br>い<br>の<br>い<br>の<br>い<br>の<br>い<br>の<br>の<br>い<br>の<br>の<br>い<br>の<br>い<br>の<br>い<br>の<br>い<br>の<br>の<br>い<br>の<br>い<br>の<br>い<br>の<br>い<br>の<br>い<br>の<br>い<br>の<br>い<br>の<br>い<br>の<br>い<br>の<br>い<br>の<br>い<br>い<br>の<br>い<br>の<br>い<br>の<br>い<br>い<br>の<br>い<br>の<br>い<br>い<br>の<br>い<br>い<br>い<br>の<br>い<br>い<br>の<br>い<br>い<br>い<br>い<br>い<br>い<br>い<br>い<br>い<br>い<br>い<br>い<br>い | IPE         编備器           基本         PE         头信息           入口点:             镜像基址:              號傳畫址:               发播基址:                支持後方 | C 2 \ docume<br>00000 (AEA<br>01000000<br>00020000<br>00001000<br>00001000<br>00005000<br>00005000<br>00005000<br>00000200<br>010B | nts and settin<br>子系统:<br>区段数目:<br>日期时间标志:<br>部首大小:<br>特征值:<br>枝验和:<br>可选头部大小:<br>RVA 数及大小: | gs\administrator\<br>0002<br>0003<br>3B7De475<br>00000400 ? +<br>010F<br>000273C4 ?<br>000073C4 ?<br>0000010 + - | 泉面\ <b>vin</b> 。 | ■<br>中断<br>PE<br>■<br>系器 |

图 3-30 修改程序入口点

单击"保存"按钮,运行程序,先弹出如图 3-31 所示对话框,单击"确定"按钮后,才会 出现扫雷程序。

| PE In | ject    | ×     |
|-------|---------|-------|
| You a | re Inje | cted! |
|       | 确定      |       |
|       |         |       |

图 3-31 运行程序显示被注入

思考:如果运行程序前注入的不是弹出对话框代码呢?会给我们带来哪些危害?

# 3.3.2 软件破解示例

本节将对一个简单的密码验证程序,演示如何使用 OllyDbg 进行破解。

【实验 3-2】 对示例 3-1 源代码生成的 Debug 模式的可执行文件,使用 OllyDbg 进行破解。

【示例 3-1】

64

```
#include<iostream>
using namespace std;
#define password "12345678"
bool verifyPwd(char * pwd)
{
   int flag;
    flag=strcmp(password, pwd);
   return flag==0;
}
void main()
{
   bool bFlag;
   char pwd[1024];
   printf("please input your password: \n");
   while (1)
    {
       scanf("%s",pwd);
       bFlag=verifyPwd(pwd);
       if (bFlag)
        {
           printf("passed\n");
           break;
        }else{
           printf("wrong password, please input again:\n");
       }
    }
}
```

破解对象是该程序生成的 Debug 模式的 exe 程序。

注意: Debug 模式和 Release 模式生成的可执行文件是不同的,采用了不同的编译和 连接过程。Release 模式生成的可执行文件不包含调试信息,代码更加精简、干练。

对得到的 exe 程序(假定不知道上面的源代码)有多种方式实现破解。例如,一种方 式是使用 OllyDbg,通过运行程序,观察关键信息,通过对关键信息定位得到关键分支语 句,通过对该分支语句进行修改,达到破解的目的;另一种方式可以通过 IDA Pro 观察代 码结构,确定函数入口地址,对函数体返回值进行更改。

运行程序,输入一个密码,发现运行结果如图 3-32 所示。

在 OllyDbg 中,为了尽快定位到分支语句处,在反汇编窗口右击,在弹出的快捷菜单 中选择"查找"→"所有引用的字符串"命令,如图 3-33 所示。